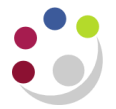

# Adding an attachment to an AR invoice

ResponsibilityAR User, AR Supervisor, AR ManagerNavigateTransactions

## Adding an attachment

Find the invoice you wish to add an attachment to.

| 🛃 Oracle Applications - UFSPLAY - Last Refreshed 13/04/2018 |                                                  |              |             |                   |         |  |  |  |
|-------------------------------------------------------------|--------------------------------------------------|--------------|-------------|-------------------|---------|--|--|--|
| Eile Edit View Folder                                       | Tools Reports Actions <u>W</u> indow             | Help         |             |                   |         |  |  |  |
| 🛤 🏷 🐼 🖓 🏇                                                   | 🚳 🍐 🖗 i 🔀 🗊 🎁 💋                                  |              | <b>≱∣?</b>  |                   |         |  |  |  |
| 🗖 Transactions (Cambridge University : GBP)                 |                                                  |              |             |                   |         |  |  |  |
| Transaction                                                 |                                                  |              |             | Balance Due       |         |  |  |  |
| Source                                                      | Manual Invoice                                   | Date         | 21-JUN-2018 | Line              |         |  |  |  |
| Number                                                      | 1003172                                          | GL Date      | 21-JUN-2018 | Tax               |         |  |  |  |
| Class                                                       | Invoice -                                        | Currency     | GBP         | Freight           |         |  |  |  |
| Туре                                                        | PD Invoice                                       | Document Num |             | Charges           |         |  |  |  |
| Reference                                                   |                                                  | Transaction  |             | Total             |         |  |  |  |
| Legal Entity                                                | Cambridge University                             |              | Complete    | ( <u>D</u> etails | Refresh |  |  |  |
| Main Mo                                                     | Main More Notes Commitment Reference Information |              |             |                   |         |  |  |  |
| Ship To Bill To Sold To                                     |                                                  |              |             |                   |         |  |  |  |

Select the **paperclip** icon at the top of the screen and the **Attachments** window will open.

| 🗢 Attachme | ents - Manual Invoice, 1003172 | ,     |                    |           |                     | _ 🗆      | × |
|------------|--------------------------------|-------|--------------------|-----------|---------------------|----------|---|
| Main       | Source                         |       |                    |           |                     |          |   |
| Seq        | Category                       | Title | Description        | Data Type | May Be Changed      |          |   |
| 10         |                                |       |                    |           | <ul><li>✓</li></ul> | <b>^</b> |   |
|            |                                |       |                    |           |                     | 3        |   |
|            |                                |       |                    |           |                     |          |   |
|            |                                |       |                    |           |                     | 5        |   |
| Entit      | y Name: RA_CUSTOMER_T          | RX    |                    |           |                     |          |   |
|            |                                |       |                    |           |                     |          |   |
|            |                                |       |                    |           |                     |          |   |
|            |                                |       |                    |           |                     | -        |   |
|            |                                | _     |                    |           |                     | _        |   |
| 🗆 Include  | Related Documents              |       | Publish to Catalog | Docum     | ent Catalog         |          |   |
|            |                                | _     |                    |           |                     |          |   |

In the *Category* field select **Miscellaneous** and enter a *Title* and *Description* for the attachment.

It is important to include your two digit department code. This will also be used to find it later if you save it to the Document Catalog.

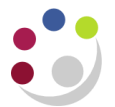

Select a relevant *Data type* by clicking into

the box and clicking on the **list of values** button which appears on the right. This will allow you to do the following:

- File upload a file
- Long Text –text up to a maximum of 32,767 characters
- Short Text text up to a maximum of 4,000 character
- Webpage –enter a URL for a webpage

 Datatypes

 Find %

 Datatype

 File

 Long Text

 Short Text

 Web Page

 (I)

 Eind

 OK

 Qancel

### Attaching a file

If you select **File** a webpage will open allowing you to upload the chosen file.

Select **Browse** and a window will open allowing you to select the file.

When you click **Submit** a message will appear confirming the file has been uploaded successfully.

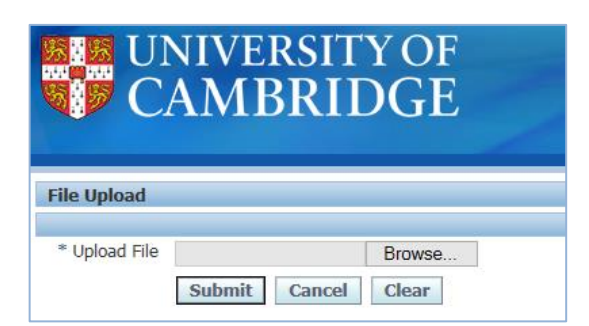

#### Confirmation

- 1. File upload completed successfully.
- 2. \* Please close the web browser.
- 3. \* Return to the Attachments form and click the Yes button to indicate file upload is complete.

Re-open Oracle and select **Yes** to the message which has appeared.

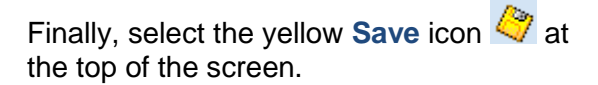

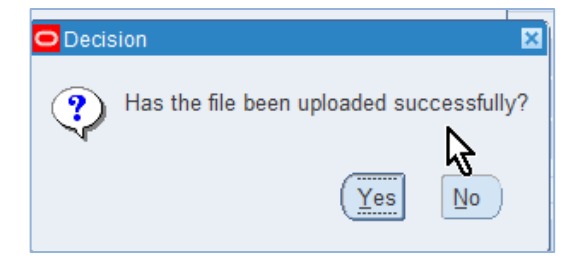

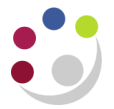

## Adding text

After selecting Long Text or Short Text the select the yellow text box below and enter the information you wish to attach.

| Main    | Source            |         |                 |           |                |         |
|---------|-------------------|---------|-----------------|-----------|----------------|---------|
| Seq     | Category          | Title   | Description     | Data Type | May Be Changed | _       |
| 10      | Miscellaneous     |         |                 | Long Text | ✓              |         |
|         |                   |         |                 |           |                |         |
|         |                   |         |                 |           |                |         |
|         |                   |         |                 |           |                | -       |
| Entit   | v Name: RA CUSTON | MER TRX | л               | л.        |                |         |
|         | ,                 |         |                 |           |                |         |
|         |                   |         |                 |           |                | <u></u> |
|         |                   |         |                 |           |                | -       |
|         |                   |         |                 |           |                |         |
|         |                   |         |                 |           |                |         |
|         |                   |         |                 |           |                |         |
|         |                   |         |                 |           |                |         |
|         |                   |         |                 |           |                |         |
|         |                   |         |                 |           |                |         |
|         |                   |         |                 |           |                |         |
|         |                   |         |                 |           |                | _       |
|         |                   |         |                 |           |                | V       |
| Include | Related Documents |         | Publish to Cata | alog Do   | cument Catalog |         |
|         | _                 |         |                 |           |                |         |

Finally, select the yellow **Save** icon *the screen*.

#### Adding a URL

After selecting Web page the Source tab will automatically open. Enter the URL of the web page into the File or URL field

| 0 | Attachme | nts - Manual Invoice, 10 | 03173,      |  |
|---|----------|--------------------------|-------------|--|
|   | Main     | Source                   |             |  |
| 1 | Seq      | Category                 | File or URL |  |
|   | 10       | Miscellaneous            |             |  |
|   | Ĩ        |                          |             |  |
|   |          |                          |             |  |
|   |          |                          |             |  |
| l |          |                          |             |  |

Select the yellow **Save** icon 4 at the top of the screen.

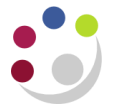

#### Viewing attachments

If an item has been attached to a record then the paperclip icon will change to show it holding a piece of paper<sup>(1)</sup>. To see what this represents select the paperclip icon at the top of the screen.

The attachments screen will open.

| ichmei | nts - Manual Invoice, 100317 | 2,                     |                               |           |                |         |
|--------|------------------------------|------------------------|-------------------------------|-----------|----------------|---------|
| lain   | Source                       |                        |                               |           |                |         |
| Seq    | Category                     | Title                  | Description                   | Data Type | May Be Changed |         |
| 20     | Miscellaneous                | PD_Purchase Order12345 | PD_Purchase order 123456 from | n File 🚥  |                | <b></b> |
|        |                              |                        |                               |           |                |         |
|        |                              |                        |                               |           |                |         |
|        |                              |                        |                               |           |                | -       |
| Entity | / Name: RA_CUSTOMER_         | TRX                    |                               | л         | ,              |         |
|        |                              |                        |                               |           |                |         |
|        |                              | C                      |                               |           |                |         |
|        |                              |                        | Open <u>D</u> ocument         |           |                |         |
|        |                              |                        |                               |           |                |         |

This window lists all of the documents linked to the invoice. If it relates to a file select the line and click on the **Open Document** button to open it.

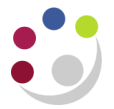

## Using the catalogue

The catalogue allows departments to upload their frequently used attachments so they can use them for future invoices without having to re-type/re-upload every time.

Note: all files uploaded to the catalogue can be accessed by any department using accounts receivable – please do not upload any sensitive or personal data.

#### Publishing to the catalog

Select the file or text in the attachments window. Then select Publish to Catalog

| O Attac | hments -          | Manual Invoice, 1003172, |                                                                                                    |                               |           |                                                                                                    |  |
|---------|-------------------|--------------------------|----------------------------------------------------------------------------------------------------|-------------------------------|-----------|----------------------------------------------------------------------------------------------------|--|
| Ma      | in So             | urce                     |                                                                                                    |                               |           |                                                                                                    |  |
| S       | Seq Cat           | egory                    | Title                                                                                                    | Description                   | Data Type | May Be Changed                                                                                                   |  |
| 2       | 0 Mis             | cellaneous               | PD_Purchase Order12345                                                                                          | PD_Purchase order 123456 from | File 😶    |                                                                                                    |  |
|         |                   |                          |                                                                                                    |                               |           |                                                                                                    |  |
|         |                   | and the second           | (and a second second second second second second second second second second second second second second second | and a set of and              |           | and the second second second second second second second second second second second second second second second |  |
|         |                   |                          |                                                                                                    |                               |           |                                                                                                    |  |
|         |                   |                          |                                                                                                    |                               |           |                                                                                                    |  |
|         |                   |                          |                                                                                                    |                               | _         |                                                                                                    |  |
|         | lude <u>R</u> ela | ited Documents           |                                                                                                    | Publish to Catalog            | Docum     | ent Catalog                                                                                                    |  |
|         |                   |                          |                                                                                                    |                               |           |                                                                                                    |  |

A window will pop up asking if you wish to publish the document to the catalog. Select **OK**.

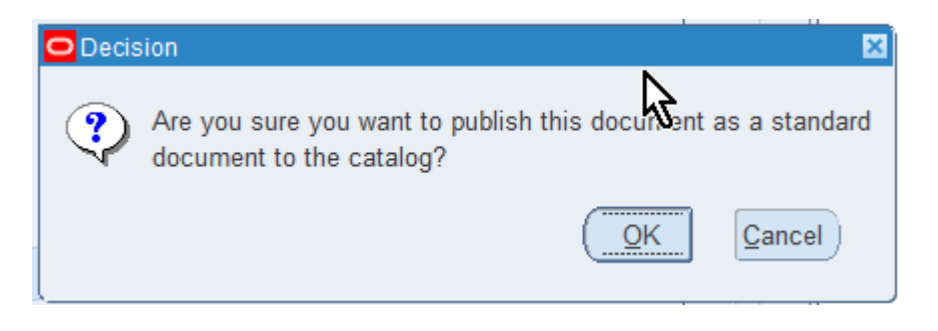

A confirmation message will let you know it has uploaded successfully.

#### Recalling an attachment from the catalogue

From the Attachments window select the Document Catalog... button

| C | Atta | chmer | nts - Manual Invoice, 1003172 | ,                      |                              |           |                |     |
|---|------|-------|-------------------------------|------------------------|------------------------------|-----------|----------------|-----|
|   | M    | lain  | Source                        |                        |                              |           |                |     |
|   |      | Seq   | Category                      | Title                  | Description                  | Data Type | May Be Changed | ן ו |
|   |      | 20    | Miscellaneous                 | PD_Purchase Order12345 | PD_Purchase order 123456 fro | n File 🚥  |                |     |
|   | LŌ   |       | and the second the second     |                        |                              |           |                |     |
|   |      |       |                               |                        |                              |           |                |     |
|   | 🗆 In | clude | Related Documents             |                        | Publish to Catalog           | Docum     | ent Catalog    |     |
|   |      |       |                               |                        |                              |           |                |     |

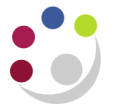

A search window will appear.

Using the fields in the search box you can narrow down the list of possible attachments. By entering **XX%** (where XX is your department code) you can narrow the list just to your department's attachments. When you select **Find** a list of possible items will appear.

| Document Catalog                           |               |               |            |                |          | ×      |
|--------------------------------------------|---------------|---------------|------------|----------------|----------|--------|
| <ul> <li>Find Existing Document</li> </ul> | S             |               |            |                |          |        |
| Description PD%                            |               |               | Categor    | у              |          |        |
| Data Type                                  |               |               | Attached t | 0              |          |        |
| File Name                                  |               | Ŧ             | Titl       | e              |          |        |
| URL                                        |               | L             | ]          | Clea           | r i      | Find ) |
| Usage                                      |               | -             |            |                |          |        |
| Documents                                  |               |               |            |                |          |        |
| Description                                |               | Category      | Data Type  | e Us           | sage     |        |
| PDF quotation                              |               | Miscellaneous | File       | St             | andard   | A      |
| PD_Purchase order 1                        | 123456 from I | Miscellaneous | File       | St             | Standard |        |
| PD_Standard Supply                         | Form          | Miscellaneous | File       | St             | Standard |        |
|                                            |               |               |            |                |          |        |
|                                            |               |               |            |                |          |        |
|                                            |               |               |            |                |          |        |
|                                            |               |               |            |                |          |        |
|                                            |               | E             | Preview    | <u>C</u> ancel | Atta     | ich 1  |
|                                            |               |               |            |                |          |        |

Select the item you wish to attach and click **Attach 1**. The attachment has now been added to your invoice.